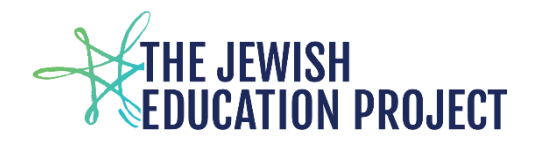

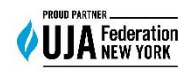

Last Updated - 2/28/25

# Guide to Complete the Regents Pre-Print File Template

# **NOTES**

- 1. Enter the data in whatever sorted method you prefer (by exam; by student; etc.).
- 2. Enter the student data for one exam per row.
  - a. If a student is taking 3 exams, that student **should be listed in 3 rows**.

#### Columns A through D are required and will be the same for every student:

- Column A District Code
  - It's the 8-digit number listed in Level 0 before your school name (begins with 800).
- Column B Location Code
  - It's the 4-digit drop-down field in Level 0 found in the Demographic and Enrollment Records.
- Column C Version
  - It is always the Last Status Date of the current school year ex. This year it is: 2025-06-30.
    - It is not the month of the exam January exams would still be listed as 2025-06-30.
  - To format the column:
    - Select the entire column
    - Right-click the mouse
    - Select "format"
    - Under the default tab, select "custom"
    - In the box to the right where it says "general," type yyyy-mm-dd
- Column D AdminMonth
  - It's the 3-letter month abbreviation Jan, Jun, or Aug (depending on which Regents administration you're ordering)

### Columns E through G are required and found in your Level 0 account:

- Column E Student ID -
  - To format the column so the leading 0's are included:
    - Select the column
    - Right-click the mouse
    - Select "format"
    - Under the default tab, select "custom"
    - In the box to the right, where it says "general," type in 9 zeros

- Column F Student's Last Name
- Column G Student's First Name

Columns H through J are *optional* but helpful (enter the data if you want your answer sheets returned to you further sorted by class):

- Column H Student's Level 0 Grade
  - $\circ$  To format the column so the leading 0 is included (for grades 8 & 9):
    - Select the column
    - Right-click the mouse
    - Select "format"
    - Under the default tab, select "custom"
    - In the box to the right, where it says "general," type in 2 zeros
- Column I Course Section
  - This would be what you call the class in your school (ex. you might have 2 chemistry classes: class a and class b if you enter those names for each student, your Chemistry answer sheets will be returned in 2 batches, one for class a and one for class b)
  - $\circ~$  If you enter a name, you must enter CC, NF, or F for those courses.
  - There is a 20-character maximum to this field so keep names short (ex. English Language Arts Common Core is too long but ELA Common Core isn't)
- Column J Teacher Name (keep in mind the guideline of teachers not being able to score their own students' answer sheets)

Column K – is required and found in the State Course Code document – each Regents

has its own 5-digit code (some codes will have additional letters – ex. 04052NF).

- The list can be downloaded from our website.
- To format the code so the leading 0 is included:
  - Select the column
  - Right-click the mouse
  - Select "format"
  - o Under the default tab, select "custom"
  - In the box to the right, where it says "general," type in 5 zeros

#### Columns L & M should be left blank.

• Do not delete the columns; just don't enter any data.

### SAVING THE FILE

Save 2 copies of the file:

- The standard Excel format (.xls or .xlsx)
- The .csv format

If you must view the .csv formatted file, you must <u>first open</u> Notepad and then open the file. If you open the file directly with Excel, you will lose the special formatting (leading 0's; date).

If you must make any changes, make them in the standard file. Then, re-format the columns, and save it again as both the standard file and as the .csv file (replacing the previous version).

Shelley Hill Project Manager, *Regents, HLCE, Academic Calendars, Yeshiva and Day School Team* <u>shill@JewishEdProject.org</u>